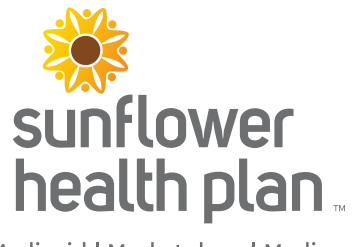

Medicaid | Marketplace | Medicare

### **Coordination of Benefits Entry Walkthrough**

This guide serves as a walkthrough for entering Coordination of Benefits (COB) information on professional claims submitted via the Secure Provider Portal.

#### Step 1

On the Diagnosis Codes page, click Add Coordination of Benefits.

| Your Progress                                                                                 | $\rightarrow$ $\rightarrow$ $\rightarrow$                                                                                                    |
|-----------------------------------------------------------------------------------------------|----------------------------------------------------------------------------------------------------|
|                                                                                               |                                                                                                    |
|                                                                                               | Next →                                                                                                    |
|                                                                                               |                                                                                                    |
| Please note that for the claim statement dates entered, valid ICD-10 codes only are accepted. |                                                                                                    |
| (Enter diagnosis code and click on Add button)                                                | 2:                                                                                                    |
| XED ANX AND DEPRESS MOOD                                                                      | Remove X                                                                                                    |
| efits                                                                                         |                                                                                                    |
|                                                                                               | Next →                                                                                                    |
|                                                                                               |                                                                                                    |
|                                                                                               | Please note that for the claim statement dates entered,<br>valid ICD-10 codes only are accepted.<br>(Enter diagnosis code and click on Add button)<br>KED ANX AND DEPRESS MOOD |

# <u>Step 2</u>

Click **Carrier Type** drop-down to select the applicable carrier type and then enter the policy number. Once completed, click **Next**.

| Primary Insurance x Remove                      |                                                      |                                                     |
|-------------------------------------------------|------------------------------------------------------|-----------------------------------------------------|
| Notice: If the Member has more than one primary | insurance (Medicaid would be the 3rd paye            | er), the claim cannot be submitted through the Web. |
|                                                 |                                                      |                                                     |
| <b>、</b>                                        | £                                                    |                                                     |
| Carrier Type*                                   | Select 🔻                                             | be                                                  |
| -                                               | Select<br>16 C50M - Medicare HMO                     |                                                     |
| Policy Number*                                  | AM C50M - Automobile                                 | 03                                                  |
| Policy Number                                   | MC C50M - Workmans comp<br>MB M5ED - Medicare Part B | 54                                                  |
|                                                 | CI C50M - Commercial<br>MA M5ED - Medicare Part A    |                                                     |
| + Back                                          | MA MOLD - Medicare Fait A                            | Next →                                              |
|                                                 |                                                      |                                                     |
|                                                 |                                                      |                                                     |

Fill out Service Line information as per normal procedure. Then scroll down to complete the Primary Insurance fields.

| rofessional Claim for 🔛                                       | and the second second second second second second second second second second second second second second second | Your Progress                                           | > >           |
|---------------------------------------------------------------|----------------------------------------------------------------------------------------------------|---------------------------------------------------------|---------------|
| THIS SECTION:<br>Service Lines<br>Enter maximum of 50 service | e lines.                                                                                                    |                                                         |               |
| - Back                                                        |                                                                                                    |                                                         | Next →        |
| Total: \$73.32                                                | * Required field                                                                                                 | Delete                                                  | Save / Update |
| + New Service Line                                            | Now Viewing Line                                                                                                 | 9 1: T1017 / \$73.32                                    |               |
| PROCEDURE / CHARGES                                           | Dates of Service*                                                                                                | From 07/06/2017 To 07/06/2017                           | 24.a          |
| 1. 11017/\$73.32                                              | Place of Service*                                                                                                | 11 – PROVIDERS OFFICE •                                 | 24.b          |
|                                                               | Procedure Code*                                                                                                  | T1017                                                   | 24.d          |
|                                                               | Modifiers                                                                                                    | Add Please enter the modifier and click the Add button. |               |
|                                                               |                                                                                                    | HR                                                      | Remove X      |
|                                                               | Diagnosis Code(s)*                                                                                               |                                                         | 24.e          |
|                                                               | Charges*                                                                                                    | 73.32                                                   | 24.f          |
|                                                               | Units / Days*                                                                                                    | 4.0 Type * UN - Units/ •                                | 24.g          |
|                                                               | Family Planning                                                                                                  | Yes No EPSDT Select                                     | 24.h          |
|                                                               | NDC                                                                                                    | NDC                                                     | NDC           |
|                                                               |                                                                                                    |                                                         |               |

### Step 4

Enter the line items on the primary insurance in accordance with the rules of the section.

<u>COB entry rules</u>: The amount charged for services (entered by provider on line 24f) must equal the total of the line items from the **Primary Insurance** fields and the **Service Line Denial Reason** section. So the following must be true before moving forward:

| mount Allowed* | XX.X00X.XX  |   |                     |    |          |       |
|----------------|-------------|---|---------------------|----|----------|-------|
| Deductible     | XXXXX XX    |   |                     |    |          |       |
| Copay          | XXXXX XX    |   | Denied Amount X0000 | XX | Charges* | XX.XX |
| Co-Insurance   | XXXXX,XX    | 1 |                     |    |          |       |
| 1100012000     | Factorian - |   |                     |    |          |       |

Total of the Primary Insurance fields + Denied Amount = Total Charges

Another way to display the equation is:

Charges - Total of Primary Insurance Fields = Denied Amount

|                | Amount Allowed* | XXXXX.XX |               |         |
|----------------|-----------------|----------|---------------|---------|
|                | Deductible      | XXX.XXX  |               |         |
| Charges* XX.XX | Сорау           | XXXXX.XX | Denied Amount | XXXX.XX |
|                | Co-Insurance    | XXX.XXX  |               |         |
|                | Amount Paid*    | XXXX.XX  |               |         |

There are a number of scenarios that may be encountered when entering this information. Please review the following examples for more information.

### Example 1

Total Charges on line 24f = \$100 Amount Allowed by primary = \$60 Amount Paid by primary = \$60

In this example, the provider is charging \$100 and the primary paid \$60. This leaves a remainder of \$40, which should be entered in the Denied Amount field and a Denied Category must be selected.

| Primary Insurance<br>Notice: If the Member has more | than one primary insurance (Medical | d would be t |
|-----------------------------------------------------|-------------------------------------|--------------|
| Amount Allowed*                                     | 60                                  |              |
| Deductible                                          | XXXXX.XX                            |              |
| Сорау                                               | XXXXX.XX                            |              |
| Co-Insurance                                        | XXXXX.XX                            |              |
| Amount Paid*                                        | 60                                  |              |
| Service Line Denial Reasor                          | IS                                  |              |
| Denied Category                                     | Over Allowable                      |              |
| Denied Amount                                       | 40                                  |              |

#### Example 2

Total charges on line 24f = \$100 Amount Allowed by primary = \$50 Member responsibility is a copay = \$20 Amount Paid by primary = \$30

In this example, the total charges are \$100. The primary Amount Allowed is \$50 and the member had a co-pay responsibility of \$20. Therefore, the primary paid the remaining \$30. (i.e. Amount Allowed (\$50) – Copay (\$20) = Amount Paid (\$30).

The amount received from the primary (\$30) and member (\$20) totals \$50. This leaves a remainder of \$50, which should be entered in the Denied Amount field and a Denied Category must be selected.

| Primary Insurance<br>Notice: If the Member has more | than one primary insurance (Mer | dicaid would be t |
|-----------------------------------------------------|---------------------------------|-------------------|
| Amount Allowed*                                     | 50                              |                   |
| Deductible                                          | XXXX.XX                         |                   |
| Сорау                                               | 20                              |                   |
| Co-Insurance                                        | 0                               |                   |
| Amount Paid*                                        | 30                              |                   |
| Service Line Denial Reasor                          | IS                              |                   |
| Denied Category                                     | Over Allowable                  |                   |
| Denied Amount                                       | 50                              |                   |

# <u>Step 6</u>

Click **Add Denied Reason**, to add the EOB information entered to the Service Line. Once clicked, the denied amount and category will appear below the button.

| Service Line Denial Reason        | S                                                                      |    |
|-----------------------------------|------------------------------------------------------------------------|----|
| Select denied category,enter amou | nt and click "Add Denied Reason" to add a denied amount to your claim. |    |
| Denied Category                   | Over Allowable                                                         |    |
| Denied Amount                     | 50                                                                     |    |
| -                                 | Add Denied Reason                                                      |    |
|                                   | \$ 50.00 Over Allowable Remove                                         | x  |
|                                   | Delete Save / Upda                                                     | te |
|                                   | Next -                                                                 |    |

# <u>Step 7</u>

Click the Save/Update.

If everything was entered correctly, then there will be no error messages and you can continue on.

**Please Note**: Steps 4 – 7 must be completed for each Service Line on the web claim.

## <u>Step 8</u>

After entering the Provider Details on step 3 of claim submission, proceed forward to step 4 - Attachments. It is **not a requirement** to include a copy of the explanation of Benefits received from the primary payer. We offer this as an optional feature.

Note: If the EOB is from Medicare and includes the EOB information for several other claims, this does not present a problem. You can attach the entire image.

| THIS SECTION:         Add attachments         Add attachments to the claim (5MB limit).         Supported types are .jpg, .tlf, .pdf and            ← Back          If there are no attachments, click Next.         Next →                                                                                                    | Professional Claim for                                                                                                 | Your Pr                                                                                        | rogress | $\geq$ | $\geq$    | $\geq$     | $\rightarrow$  |          |
|----------------------------------------------------------------------------------------------------|----------------------------------------------------------------------------------------------------|------------------------------------------------------------------------------------------------|---------|--------|-----------|------------|----------------|----------|
| Supported types are .jpg, .tif, .pdf and       ← Back     If there are no attachments, click Next.       Next →                                                                                                    | THIS SECTION:<br>Attachments<br>Add attachments to the claim (5                                                        | MB limit)                                                                                      |         |        |           |            |                |          |
| ★ Back    If there are no attachments, click Next. Next → Attachments Do NOT send password protected files. You must click ATTACH for each file being submitted. le* Attachment Type* Choose File No file chosen Select Type  There are no attached files. There are no attached files. If there are no attachments, click Next. Next → |                                                                                                    |                                                                                                |         | Suppo  | rted type | s are .jpg | , .tif, .pdf a | and tiff |
| Attachments Do NOT send password protected files. You must click ATTACH for each file being submitted.  ile*     Attachment Type* Choose File No file chosen Select Type  There are no attached files.  If there are no attachments, click Next. Next                                                                                   | + Back                                                                                                    | If there are no attachments, click Next                                                        | t.      |        |           |            | Next -         |          |
| Choose File     No file chosen     Select Type     Attach       There are no attached files.     If there are no attachments, click Next.     Next →                                                                                                    | ttachments                                                                                                    |                                                                                                |         |        |           |            |                |          |
| There are no attached files.                                                                                                    | Attachments                                                                                                    | files. You must click ATTACH for each file being submitted.<br>Attachment Type*                |         |        |           |            |                |          |
| ← Back If there are no attachments, click Next. Next →                                                                                                    | Attachments<br>Do NOT send password protected f<br>lile*<br>Choose File No file chosen                                 | files. You must click ATTACH for each file being submitted.<br>Attachment Type*<br>Select Type |         | Attach |           |            |                |          |
|                                                                                                    | Attachments<br>Do NOT send password protected f<br>lile*<br>Choose File No file chosen<br>There are no attached files. | files. You must click ATTACH for each file being submitted.<br>Attachment Type*<br>Select Type |         | Attach |           |            |                |          |